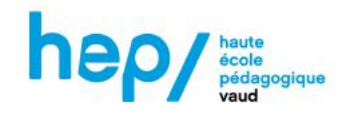

## Un mode d'emploi rapide pour la découpeuse VEVOR

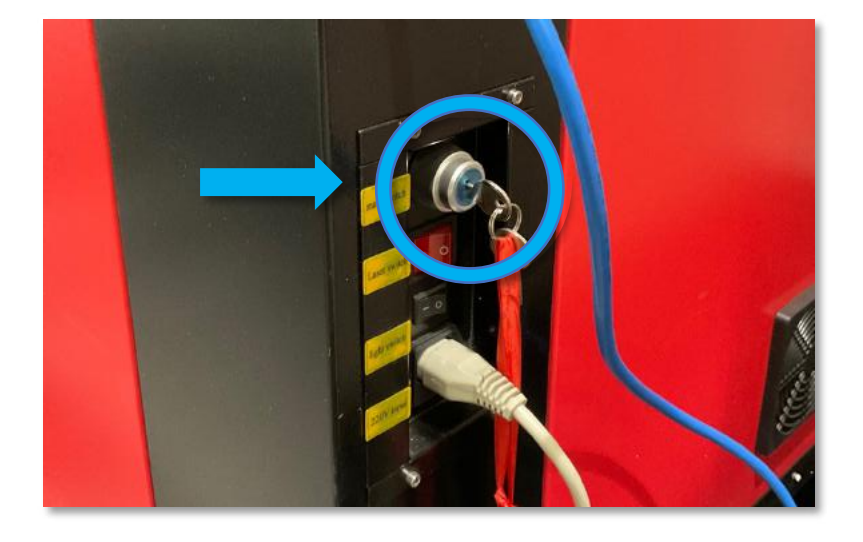

1. Allumer la découpeuse en tournant la clé de démarrage, sur la droite de l'appareil.

2. Un signal sonore retentit : le système de refroidissement, situé à l'arrière, s'allume.

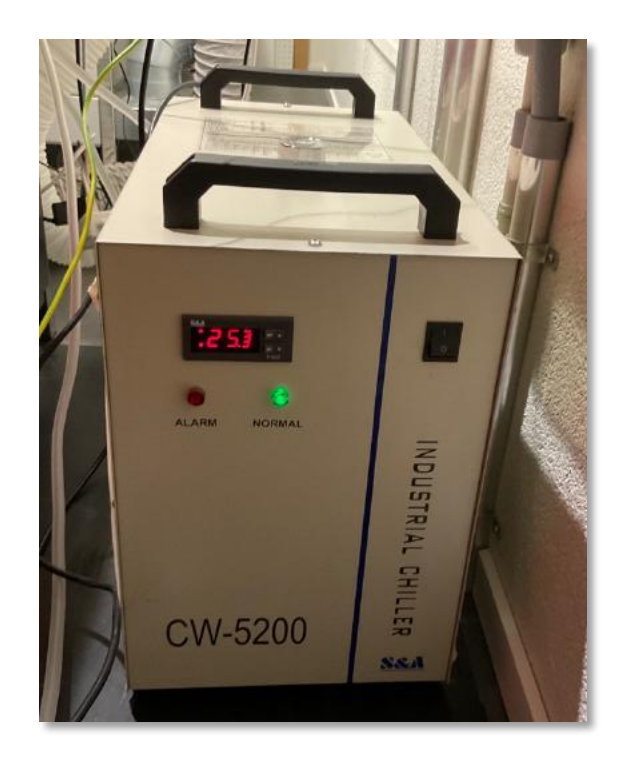

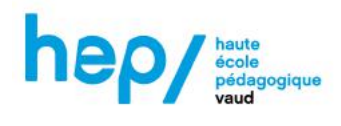

**3.** Grâce aux flèches directionnelles du panneau de contrôle, placer la tête du laser à la position d'origine, en haut à droite du plateau.

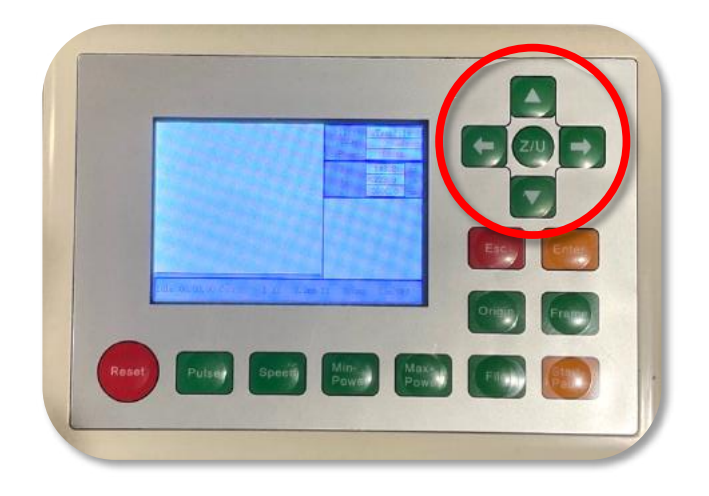

4. Soulever le capot de la découpeuse et placer le matériau à l'endroit souhaité.

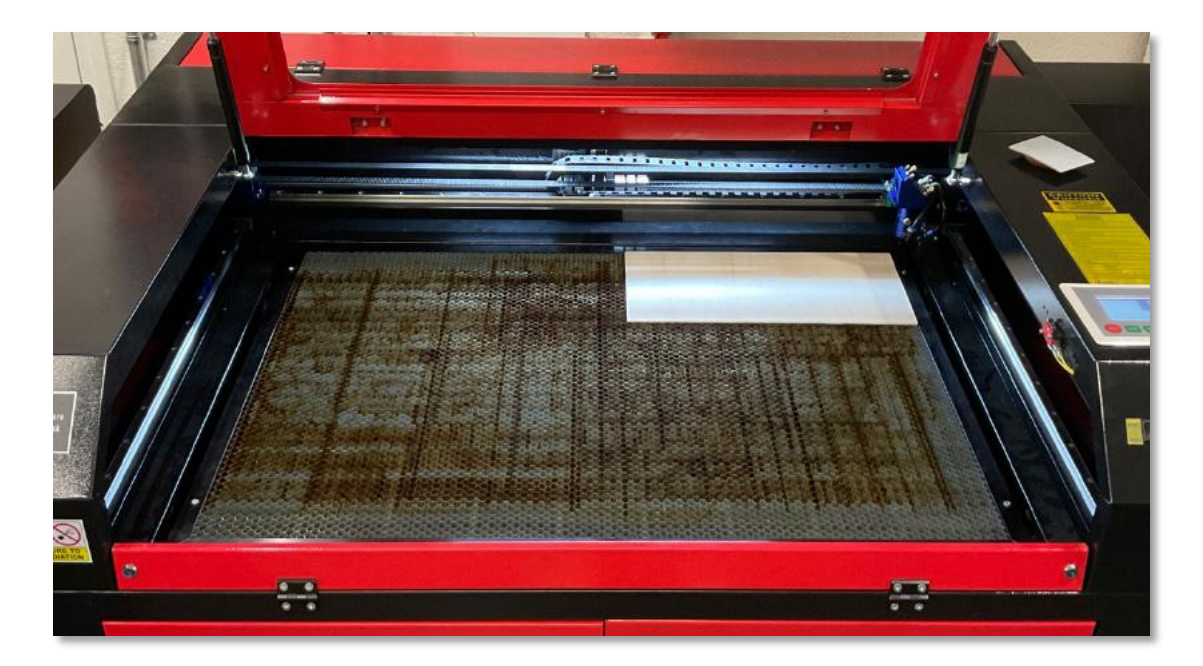

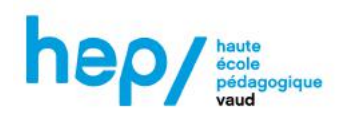

5. Déplacer à nouveau la tête du laser afin qu'elle se situe au-dessus du matériau.

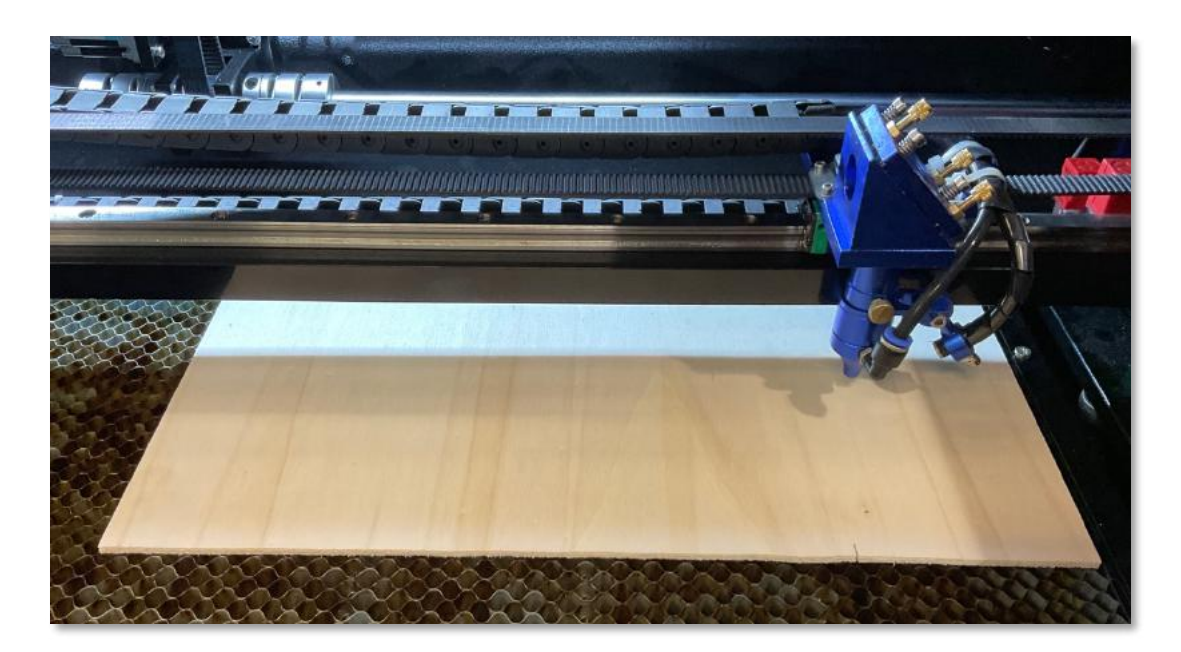

- 6. Pour calibrer la distance verticale :
  - **a.** Placer la toise sur le rebord de la tête du laser.

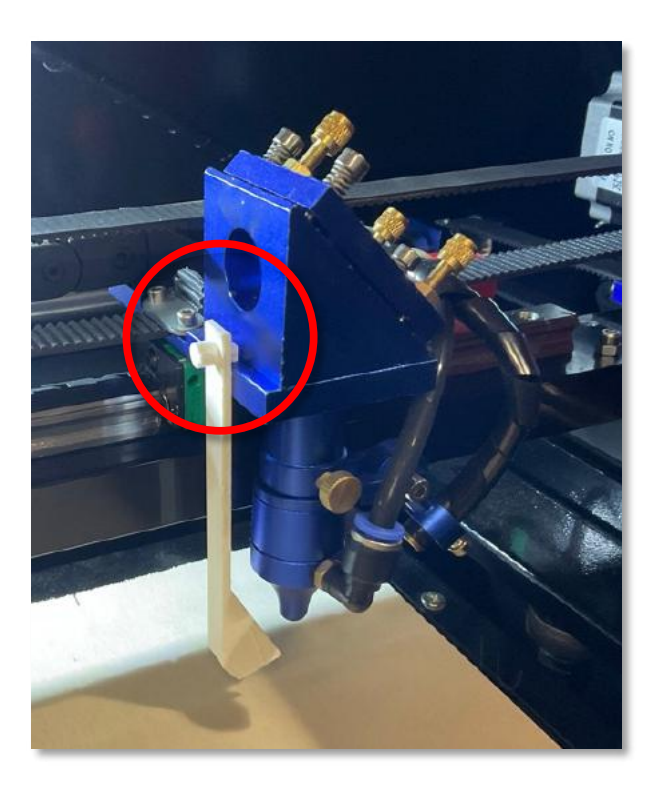

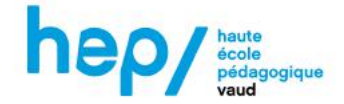

 b. Sur la droite de l'appareil se trouvent les boutons de commande du plateau. Grâce à ceux-ci, faites monter ou descendre le plateau, jusqu'à ce que la toise bascule au contact du matériau.
Cotte manipulation doit être précise, procéder par à coups

Cette manipulation doit être précise, procéder par à-coups.

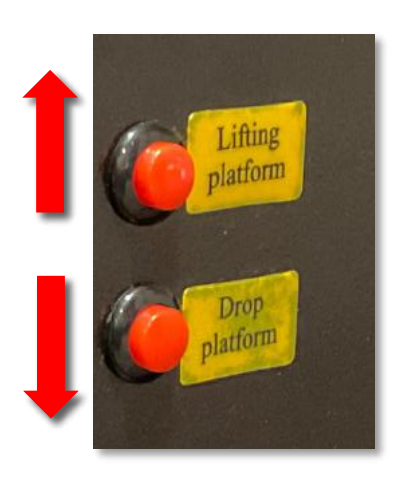

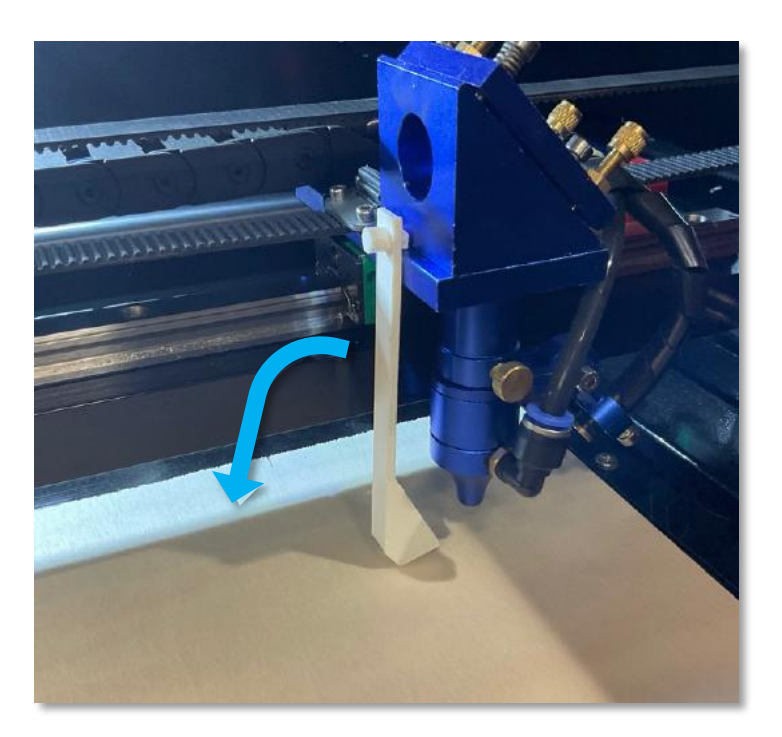

- 7. Fermer le capot de la découpeuse.
- 8. Sur le système d'évacuation d'air Trotec (celui de droite), appuyer longuement sur le bouton pour enclencher l'évacuation.

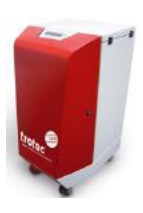

Si aucun message d'erreur ne s'affiche, continuer.

- 9. Allumer l'ordinateur et ouvrir la session Fablab (mot de passe : fablab).
- **10.** Lancer le logiciel de traitement *Lightburn*.

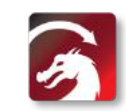

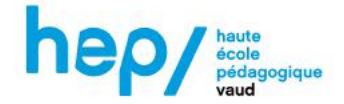

**11.** Depuis le logiciel, ouvrir un fichier avec *Fichier > Importer*.

Les couleurs du dessin sont détectées automatiquement et un calque est créé par couleur.

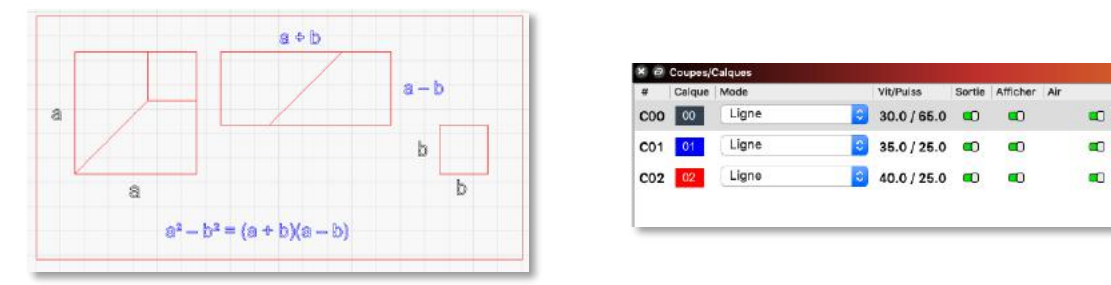

**a.** Toutes les parties du dessin sont affichées en contour : si besoin, définir les fonds à graver sur « Remplissage ».

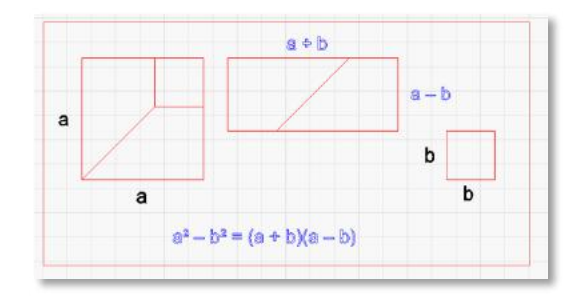

| •   | Calque | Mode        |   | Vit/Puiss   | Sortie | Afficher | Air |
|-----|--------|-------------|---|-------------|--------|----------|-----|
| :00 | 00     | Remplissage | 0 | 30.0 / 65.0 | •      |          |     |
| C01 | 01     | Ligne       | 0 | 35.0 / 25.0 | •      | •        | •   |
| C02 | 02     | Ligne       | 0 | 40.0 / 25.0 |        |          | -   |

**b.** Si une couleur n'est pas destinée à être découpée ou gravée : désactiver l'option « Sortie ».

| #          | Calque | Mode        |    | Vit/Puiss   | Sortie | Afficher |    |
|------------|--------|-------------|----|-------------|--------|----------|----|
| <b>COO</b> | 00     | Remplissage | \$ | 30.0 / 65.0 | -      | 10       | •0 |
| C01        | 01     | Ligne       | 0  | 35.0/25.0   |        | •        |    |
| C02        | 02     | Ligne       | 0  | 40.0/25.0   | •      | =0       | -0 |

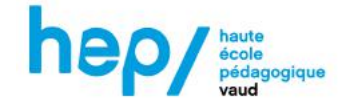

c. Définir les paramètres de vitesse et de puissance pour chaque couleur.

-

Pour la découpe : l'onglet « Bibliothèque » contient des paramètres

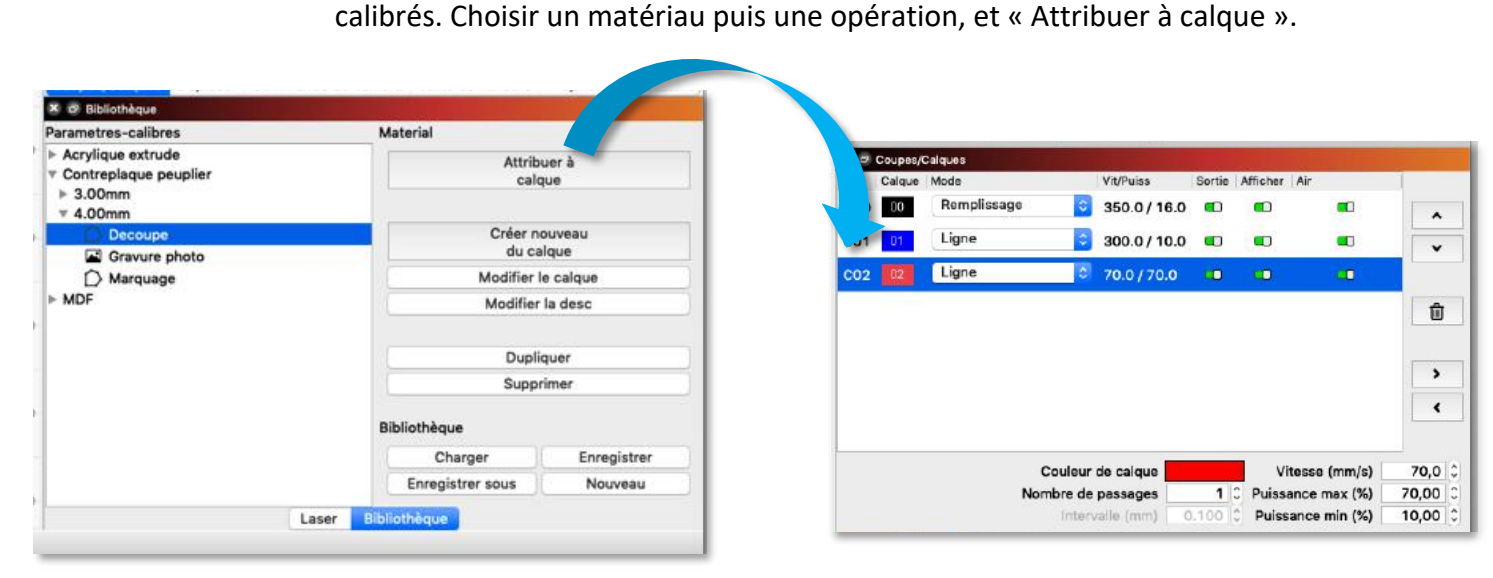

Exemple : Attribution des paramètres « Découpe - peuplier 4mm » au calque rouge.

 Pour la gravure de fond et de contour : les nuanciers montrent le rendu selon la puissance et la vitesse. Double-cliquer sur un calque pour en modifier les paramètres.

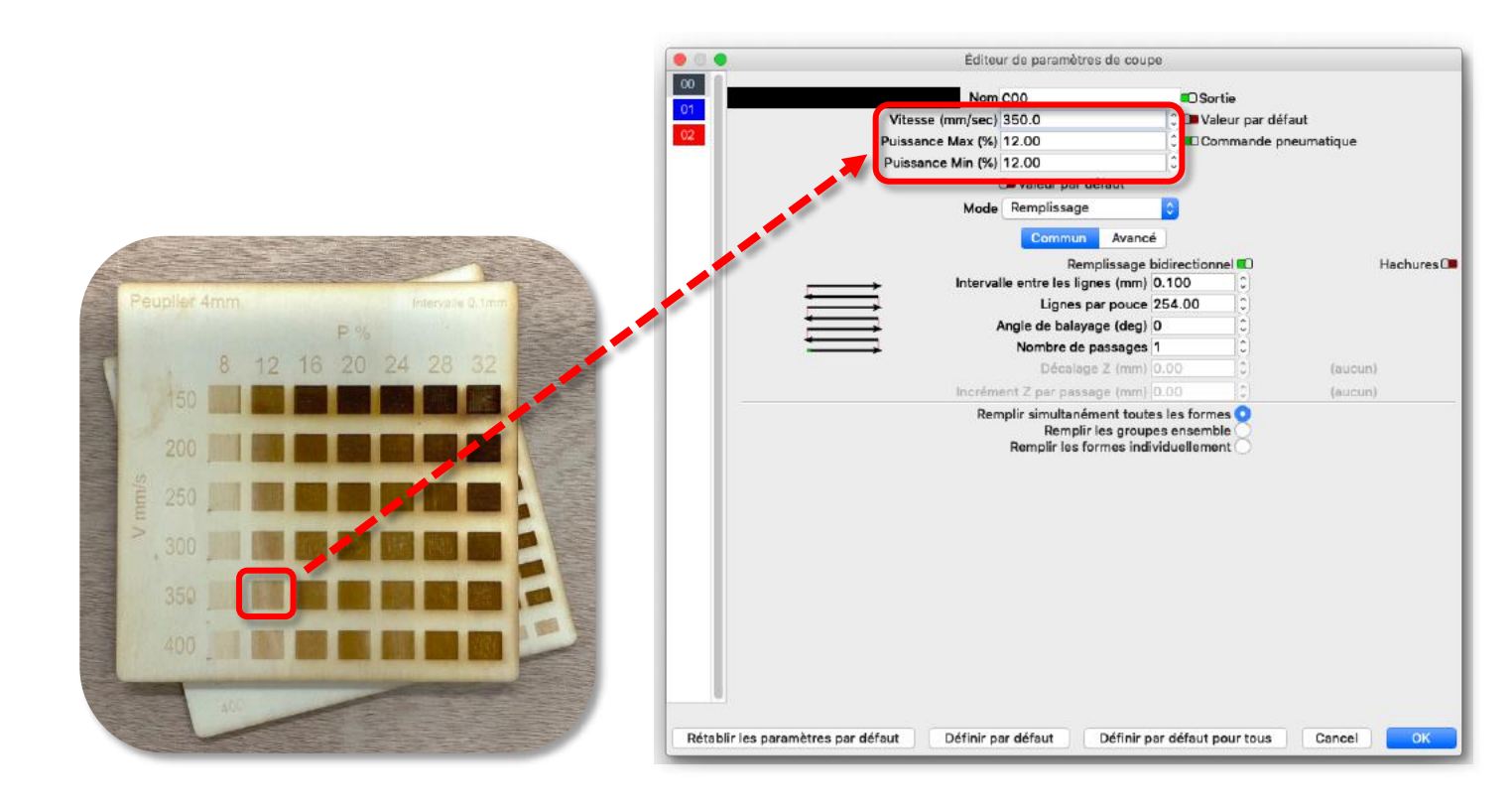

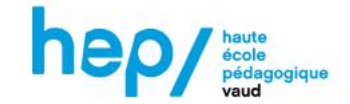

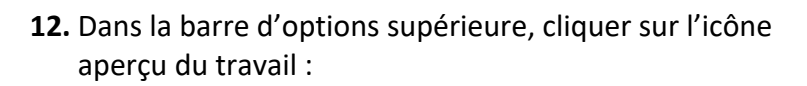

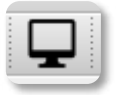

## pour avoir un

 Aperçu

 Image: Aperçu

 Image: Aperçu

 Image: Aperçu

 Image: Aperçu

 Image: Aperçu

 Image: Aperçu

 Image: Aperçu

 Image: Aperçu

 Image: Aperçu

 Image: Aperçu

 Image: Aperçu

 Image: Aperçu

 Image: Aperçu

 Image: Aperçu

 Image: Aperçu

 Image: Aperçu

 Image: Aperçu

 Image: Aperçu

 Image: Aperçu

 Image: Aperçu

 Image: Aperçu

 Image: Aperçu

 Image: Aperçu

 Image: Aperçu

 Image: Aperçu

 Image: Aperçu

 Image: Aperçu

 Image: Aperçu

 Image: Aperçu

 Image: Aperçu

 Image: Aperçu

 Image: Aperçu

 Image: Aperçu

 Image: Aperçu

 Image: Aperçu

 Image: Aperçu

 Image: Aperçu

 Image: Aperçu

 Image: Aperçu

 Image: Aperçu

 Image: Aperçu

 Image:

13. À l'avant de la machine, activer l'indicateur lumineux :

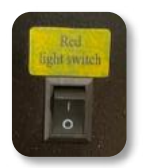

Placer alors la tête du laser où l'on souhaite démarrer le travail. Le laser commence par le coin supérieur gauche du dessin.

Puis, dans « Laser », sélectionner « Position actuelle ».

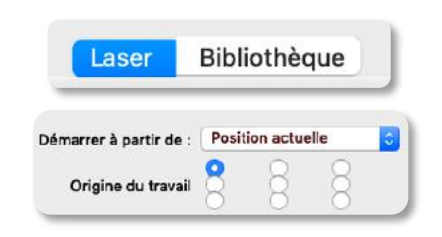

**14.** Pour voir si la taille du dessin est adaptée, dans « Laser » sélectionner « Cadrer ». La tête du laser délimitera alors la zone de travail.

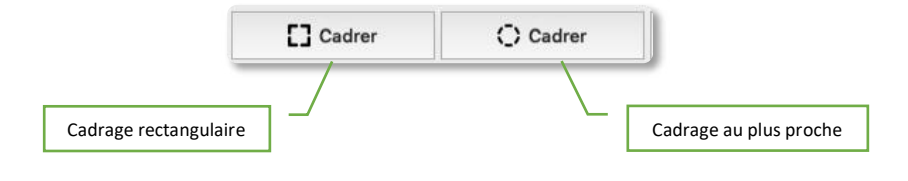

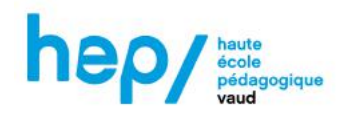

- **15.** Vérifier que la ventilation est bien en marche et que le capot est fermé.
- 16. Lancer le travail avec « Démarrer ».
- **17.** Éteindre la ventilation et la découpeuse.

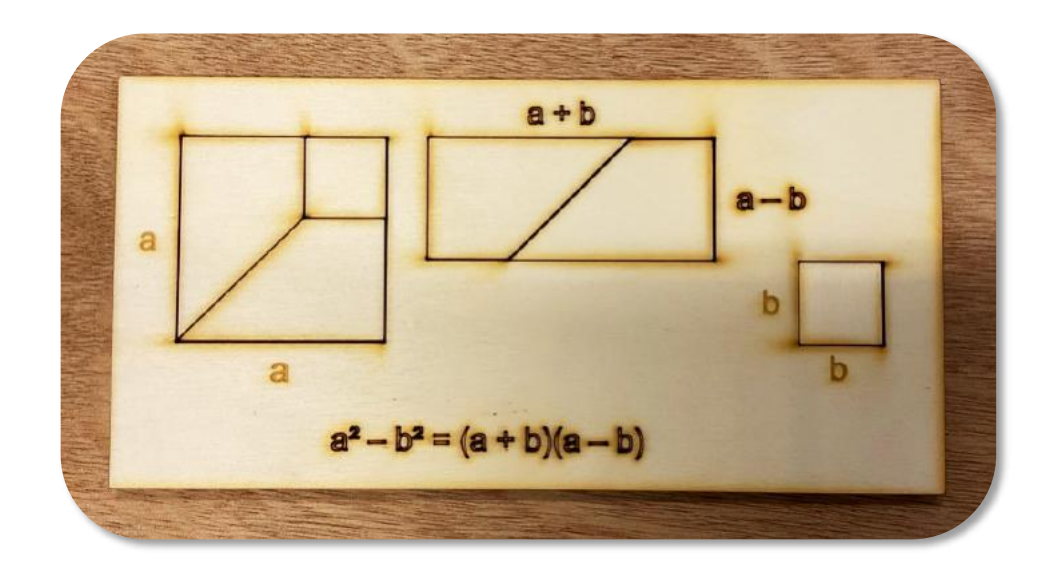

Démarrer